# GUÍA BÁSICA PARA INSTALAR MICROSOFT OFFICE 365 PROPLUS

La UFG ha puesto a tu disposición una Cuenta Educativa ProPlus de Office 365, en la que, además de hacer uso de tu cuenta de correo y otras aplicaciones en línea, te permite obtener e instalar la versión más reciente de Microsoft<sup>™</sup> Office.

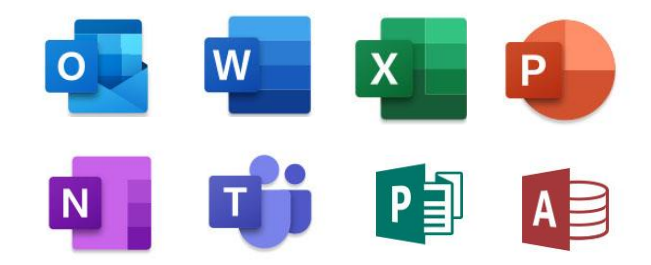

#### Requisitos del sistema:

| COMPONENTE          | REQUISITO                                                                              |
|---------------------|----------------------------------------------------------------------------------------|
| Equipo y procesador | Windows: 1.6 gigahercios (GHz) o más rápido, dos núcleos.   macOS: Procesador Intel    |
| Memoria             | Windows: 4 GB de RAM; 2 GB de RAM (32 bits).   macOS: 4 GB de RAM                      |
| Disco duro          | Windows: 4 GB de espacio disponible   macOS: 10 GB disponibles. Disco con formato HFS+ |
| Pantalla            | Resolución de pantalla de 1024 x 768   macOS: Resolución de pantalla de 1280 × 800     |
|                     | Windows 10, Windows 8.1, Windows 8, Windows 7                                          |
| Sistema operativo   | macOS: Office para Mac es compatible con las tres versiones más recientes de macOS.    |
| Explorador          | Microsoft Edge, Firefox, Safari, o Chrome.                                             |

Para la instalación, sigue estos pasos:

Importante: Para descargar e instalar Office 365, debes tener activa tu cuenta de correo institucional UFG.

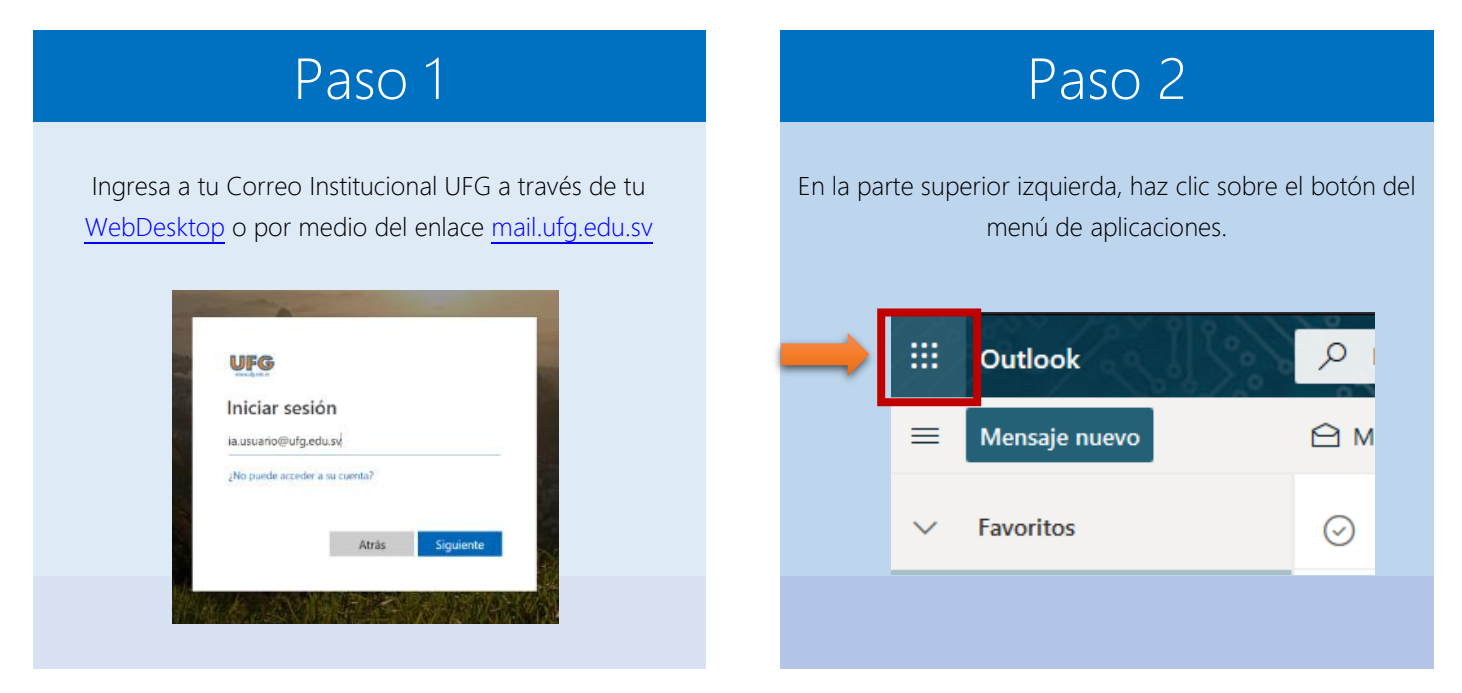

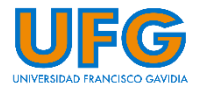

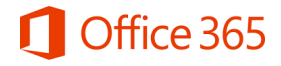

## Paso 3

En la parte superior izquierda, haz clic sobre Office 365

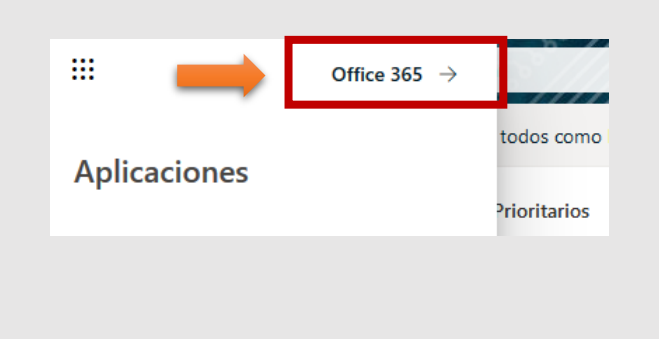

### Paso 4

Si quieres instalar la versión por defecto, haz clic en Instalar Office y luego en la primera opción, de lo contrario, salta al paso 5.

|       |               | Instalar Office 🗸                                                                                                    |
|-------|---------------|----------------------------------------------------------------------------------------------------|
| 10    | _             |                                                                                                    |
|       | ⊻             | Aplicaciones de Office 365<br>Incluye Outlook, OneDrive for Business, Word,<br>Excel, PowerPoint y muchos más.          |
| Point | $\rightarrow$ | Otras opciones de instalación<br>Selecciona otro idioma o instala otras<br>aplicaciones disponibles con tu suscripción. |

# Paso 5

Para escoger otro idioma y versión de sistema (32 o 64 bits) haz clic en "Otras opciones de instalación"

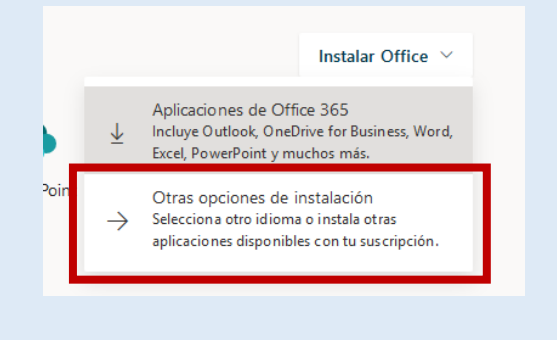

## Paso 6

En la opción "Office" que aparece en el menú vertical izquierdo, selecciona el idioma de tu preferencia y versión de sistema que se adecúa a tu computadora y haz clic en "Instalar Office"

| Office<br>Idioma ① Ve<br>español (España, alfabeti Ve<br>C | ersión<br>54 bits 🗸 | ¢       | × |            | 6 🛆    |
|------------------------------------------------------------|---------------------|---------|---|------------|--------|
| Idioma ① Ve<br>español (España, alfabeti ✓ 6               | ersión<br>54 bits 🗸 |         |   | Instalas   |        |
|                                                            |                     |         |   | instalar C | Office |
| 2 INSTALACIONES V                                          |                     |         |   |            |        |
| Skype Empresarial                                          |                     |         |   |            |        |
| Idioma Ve                                                  | ersión              | Edición |   |            |        |

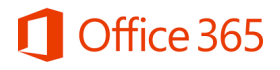

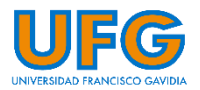

## Paso 7

Inmediatamente comenzará a descargarse el archivo ejecutable <u>Setup</u> para la instalación, y una vez descargado, ejecutarlo dependiendo del navegador. Luego, clic en Sí para comenzar la instalación.

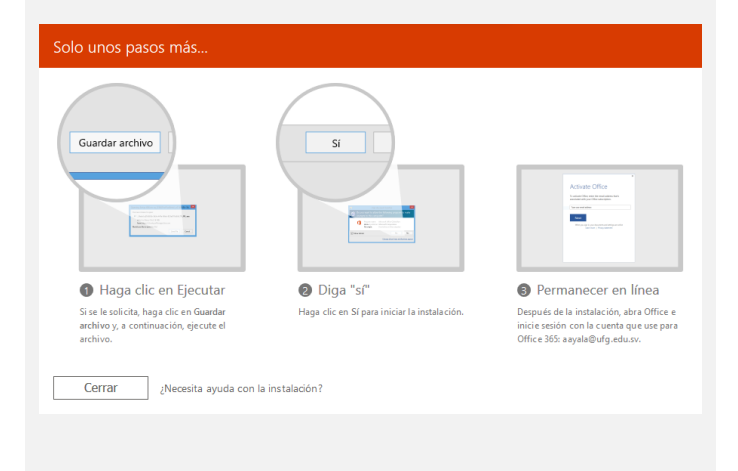

### Paso 8

Después de la instalación, abra Office 365 e inicie sesión con sus credenciales de correo institucional Office 365

| Activate Office                                                                                 |        |
|-------------------------------------------------------------------------------------------------|--------|
| To activate Office, enter the email address that's<br>associated with your Office subscription. | s      |
| fype your email address                                                                         | ×      |
| Next                                                                                            |        |
| When you sign in, your documents and settings are o<br>Learn more   Privacy statement           | online |
|                                                                                                 |        |

¡Y listo! Ya puedes comenzar a disfrutar de Office 365 ProPlus.

#### ¿Dudas? Contáctanos:

Dirección de Tecnología y Sistemas | Soporte Virtual

Correo electrónico y Skype: <u>soportevirtual@ufg.edu.sv</u>

**V** Teléfono: 2209-2922

WhatsApp: 7682-6998 / 7682-2269

4to. Nivel, Edificio de Bibliotecas y Laboratorios Especializados (EBLE)

 Horarios de atención:

 Lunes a viernes:
 8:00 a.m. – 12:00 m. y 2:30 p.m. – 6:30 p.m.

 Sábado:
 8:00 a.m. – 12:00 m.

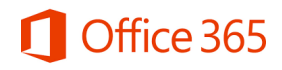

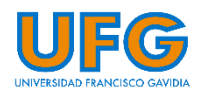